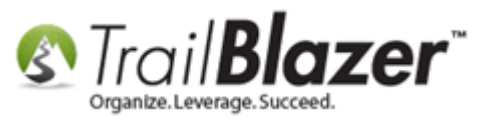

Author: Joel Kristenson Last Updated: 5/19/2014 Events 2013 Published: 12/20/2012

### **Overview**

This article is a revision to <u>Events 2013</u> with **updated screenshots** and steps. Some **features** have been added/enhanced/retired. This KB walks step by step on how to create an event in Trail Blazer, post it online and link to it from your website and social outlets. It also digs into the management of sale **orders**, event **attendees**, and how it looks as someone goes through the **registration** process from start to finish.

\*In my example I created an event called "<u>Blazing Trails – The Kings Trail</u>". This included a single **ticket** and **product**. The processes will be similar for the different types of events you can create (i.e. membership renewals, gala's, pledge drives, capital campaigns, appeals etc.) It may be easier to follow along by viewing this KB as a PDF and printing it out – or call our support staff and we'd be happy to walk through setting up an event with you **1-866-909-8700**.

**NOTE:** The event module is multi-faceted with a lot of options. This KB is split into a **Part I** & **Part II** for easier readability with links to many other related resources.

### <u>Outline</u>

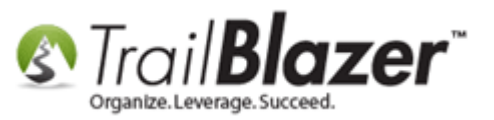

#1 Creating an Event and Posting it Online
#2 Configure Event – Web Customization
#3 Linking to your Event
#4 Online Event Registration Process
#5 Related Resources

**Tip:** Use **Ctrl+F** to jump to different sections using keywords like **#1**, **#2**, **Related Resources** 

### **#1** Creating an Event and Posting it Online

\*Assumes you have required security access.

Navigate to the **Events** list by following **Application Menu > Calendar/Tasks > Events** 

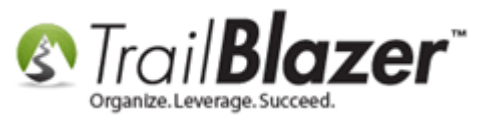

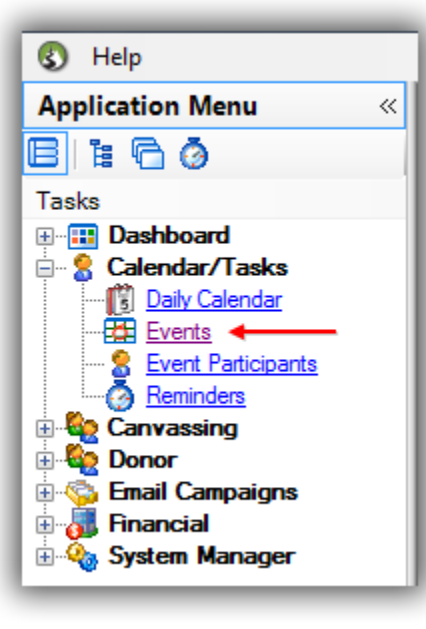

From the **Events** list you can:

- Query by Event Name/Date Ranges/Events that are Published to Web and More
- View Attendee Counts, Pledges and Contributions (contributions refers to product/ticket sales or donations)
- Open Past Event Records and Make Modifications
- Create New Events

Click [Search] to load your entire list of events and view details within the grid.

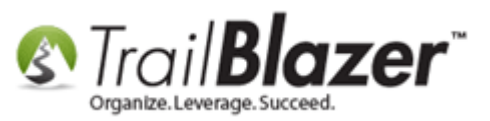

| 1   |          |             |                                    |                  |                                                                                                    |                   |       |          |                             |                 |               |                  |                            |
|-----|----------|-------------|------------------------------------|------------------|----------------------------------------------------------------------------------------------------|-------------------|-------|----------|-----------------------------|-----------------|---------------|------------------|----------------------------|
|     | Searc    | ih ≽ F      | Reset   🖨 New   💻 📾 👝   🗏          | ) 🚅 🙆   Fi       | le - Edit - I                                                                                                    | Events            |       | _        |                             |                 |               |                  |                            |
|     |          |             |                                    |                  |                                                                                                    |                   |       |          |                             |                 |               |                  |                            |
| "   |          |             |                                    |                  |                                                                                                    |                   |       |          |                             |                 |               |                  |                            |
| Fa  | vorites  | Gener       | al SQL                             |                  |                                                                                                    |                   |       |          | -                           |                 |               |                  |                            |
|     | 3        |             |                                    |                  |                                                                                                    |                   |       |          |                             |                 |               |                  |                            |
| UL, | 22       |             | Events Active Nam                  | e.               |                                                                                                    |                   |       |          |                             |                 |               |                  |                            |
|     | 5        | To          | dav 🔥 🖼                            | <br>T            |                                                                                                    |                   | 1     |          |                             |                 |               |                  |                            |
|     |          | 🔳 Thi       | s Week 🛛 📑 Star                    | Date:            | <custom, acc<="" td=""><td>ording to dates b</td><td>elow&gt;</td><td></td><td></td><td></td><td></td><td></td><td></td></custom,>  | ording to dates b | elow> |          |                             |                 |               |                  |                            |
|     |          | Thi         | s Month 🗉 🌭                        |                  |                                                                                                    | U to              |       |          |                             |                 |               |                  |                            |
|     |          | Las         | st 10 Days End                     | Date:            | <custom, acc<="" td=""><td>ording to dates b</td><td>elow&gt;</td><td>•</td><td></td><td></td><td></td><td></td><td></td></custom,> | ording to dates b | elow> | •        |                             |                 |               |                  |                            |
|     |          | Las         | at 30 Days 🖶                       |                  |                                                                                                    | 🗐 · to 📃          |       |          |                             |                 |               |                  |                            |
|     |          | Las         | et 60 Days                         | vent tracks con  | tributions                                                                                                    |                   |       |          |                             |                 |               |                  |                            |
|     |          |             |                                    | vent is publishe | d to web                                                                                                    |                   |       |          |                             |                 |               |                  |                            |
|     |          |             |                                    |                  |                                                                                                    |                   |       |          |                             |                 |               |                  |                            |
|     |          |             |                                    |                  |                                                                                                    |                   |       |          |                             |                 |               |                  |                            |
| ∥ ❤ | Includ   | de 🞸 E      | xclude 🛛 🌐 Sort 🖽 Format 🏼 🏝       | Export           | rint 🛛 🌐 Pivo                                                                                                    | ot                |       |          |                             |                 |               |                  |                            |
| Eve | nts [1   | 10 reco     | rds found ] 🔶 Record Co            | unt              |                                                                                                    |                   |       |          |                             |                 |               |                  |                            |
| Γ   | Incl     | Event<br>ID | Event Name                         | Start<br>Date    | End<br>Date                                                                                                    | City              | State | Public   | Track<br>Contrib-<br>utions | Open<br>Pledges | Contributions | Summary<br>Count | Close Registration<br>Time |
|     |          | 2           | Gala Fundraiser                    | 6/11/2011        | 6/11/2011                                                                                                    | Minneapolis       | MN    | <b>V</b> | <b>V</b>                    | .00             | 860,896.00    | 351              | 6/10/2011 5:00 PM          |
|     |          | 9           | 2011 - Annual Appeal               | 7/1/2011         | 10/31/2011                                                                                                    |                   |       |          |                             | 4,525.00        | 174,072.96    | 126              | 7/1/2011 12:10 PM          |
|     |          | 1           | 2012 - Capital Campaign            | 1/1/2012         | 12/31/2012                                                                                                    |                   |       |          | <b>V</b>                    | 750.00          | 1,685,830.99  | 743              |                            |
|     | <b>V</b> | <u>47</u>   | 2013 - Membership Renewal          | 1/1/2013         | 12/31/2013                                                                                                    |                   |       |          | <b>V</b>                    | .00             | 148,280.00    | 229              |                            |
|     | <b>V</b> | <u>3</u>    | 2014 - Membership Renewal          | 1/1/2014         | 12/31/2014                                                                                                    |                   |       |          | <b>V</b>                    | .00             | 72,735.00     | 219              |                            |
|     |          | <u>20</u>   | 21st Annual Golf Tournament        | 7/4/2014         | 7/4/2014                                                                                                    | Golden Valley     | MN    | <b>V</b> | <b>V</b>                    | .00             | 250.00        | 3                | 7/3/2014 7:30 AM           |
|     | <b>V</b> | <u>15</u>   | 2014 - Pledge Drive                | 11/1/2014        | 12/31/2014                                                                                                    | Boise             | ID    |          | <b>V</b>                    | 300.00          | .00           | 0                | 10/30/2014 12:00 AM        |
|     | <b>V</b> | <u>46</u>   | Webinar - Environmental Stuardship | 1/1/2015         | 1/1/2015                                                                                                    |                   |       | <b>V</b> | <b>V</b>                    | .00             | .00           | 0                | 1/1/2015 2:00 PM           |
|     | 1        | <u>14</u>   | Wine & Cheese Tasting              | 5/1/2015         | 5/2/2015                                                                                                    | Silver Bay        | MN    | 1        | <b>V</b>                    | .00             | .00           | 0                | 4/29/2015 11:45 AM         |
|     | V        | 28          | Blazing Trails - The Kings Trail   | 5/15/2020        | 5/25/2020                                                                                                    | Abisko            |       |          |                             | .00             | .00           | 0                | 5/8/2020 7:30 AM           |
|     | 10       |             |                                    |                  |                                                                                                    |                   |       | 5        | 10                          | 5.575.00        | 2,942,064,95  | 1.671            |                            |

4

1

.

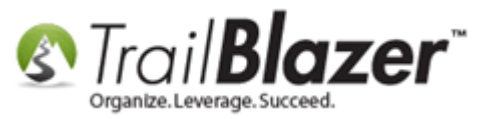

Click [+ New] from the search tool strip.

.

|   | T 👸   File - Edit - 🧐 🕼 Events                             |                                                                                  | New 🔚 🗐  | ch 🍋 Reset 👍                                                                                         | Seard<br>Favorites |
|---|------------------------------------------------------------|----------------------------------------------------------------------------------|----------|----------------------------------------------------------------------------------------------------|--------------------|
| • | te:<br>e:<br>tracks contributions<br>t is published to web | Name:<br>Start Date:<br>Child Date:<br>Child Date:<br>Child Date:<br>Child Date: | s Active | Today This Week This Month This Year Last 10 Days Last 30 Days Last 90 Days                          | 5                  |
|   | te:<br>e:<br>tracks contributions<br>t is published to web | Start Date:<br>End Date:<br>Event tra<br>Event is                                |          | This Week<br>This Month<br>This Year<br>Last 10 Days<br>Last 30 Days<br>Last 60 Days<br>Last 90 Days |                    |

The options you have from within the **Event** record are:

- Create an Event Name (Gala, Capital Campaign, Membership Dues, and Appeals etc.)
- Write a **Description** (optionally you can add <u>HTML/Inline CSS</u> for images, fonts and other styling)
- Enable Assignment of Contributions and Expenses (displays event as an option in drop-downs when searching by or adding contributions)
- **Publish** Event to the Web (hosted at https://www.trailblz.info/YourDatabaseName/EventDirectory.aspx)
- Set the **Start/End Time**

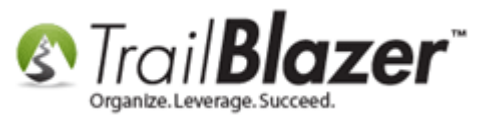

- Set the **Registration Close Time** (optional)
- Create/Edit/Delete Sale Orders

#### Image 1 of 3 | Blank Event Record

| File → Edit →   🗙   (           | 🕜 🛛 🔁 Refre       | sh Web   New              | Event                      |                             |                 |             |              |                |                |
|---------------------------------|-------------------|---------------------------|----------------------------|-----------------------------|-----------------|-------------|--------------|----------------|----------------|
| Event                           |                   |                           |                            | Published Eve               | ent Descriptio  | on          |              |                |                |
| Event Name:                     |                   |                           |                            | > 6                         | 🗮 🔁             | 🖸   🍻 🎖     | <b>a</b>     |                |                |
| Calendar Category:              | (none)            |                           | -                          |                             |                 |             |              |                |                |
| 🔲 Enable assignme               | nt of contributio | ons and expenses          | 3                          |                             |                 |             |              |                |                |
| Public Event (Pub               | olish to web site | e)                        |                            |                             |                 |             |              |                |                |
| Start Time: 01/27/2014 02:38 PM |                   |                           |                            |                             |                 |             |              |                |                |
| End Time:                       | 01/27/2014 0      | 03:08 PM                  |                            |                             |                 |             |              |                |                |
| Close Registratio               | n 24 Hours        | - Before Eve              | nt                         |                             |                 |             |              |                |                |
| Close Time:                     | 01/26/2014 0      | )2:38 PM                  |                            |                             |                 |             |              |                |                |
|                                 |                   |                           |                            |                             |                 |             |              |                |                |
| Sales Summary Gal               | llery Setup       |                           |                            |                             |                 |             |              |                |                |
| Orders Order Lines              | Tickets           |                           |                            |                             |                 |             |              |                |                |
| 🔜 New 🛛 🙆 Refr                  | resh 🛛 🞸 Incl     | ude 🛭 🞸 Exclude           | e 🔠 Sort 🌐                 | 🖥 Format 🛛 🖁                | Export 👌        | 🖕 Print 🛛 🚦 | 🖶 Pivot      |                |                |
| Orders [0 records               | found]            |                           |                            |                             |                 |             |              |                |                |
| Incl Order<br>ID                | Date<br>Ordered   | Purchaser<br>Last<br>Name | Purchaser<br>First<br>Name | Purchaser<br>Middle<br>Name | Order<br>Status | Amount      | Payment Type | Amount<br>Paid | Amount<br>Open |
| Σ                               |                   |                           |                            |                             |                 | .00         |              | .00            | .00            |

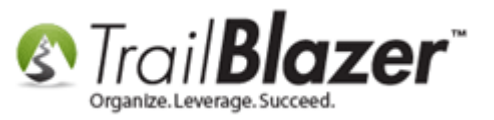

#### Image 2 of 3 | My *Example* Completed Event Record

| File - Edit - 🗙 🛛 🕼 | 🖉 🔯 Refre        | sh Web   <b>Blazir</b>    | ng Trails - The            | • Kings Trail                     | [28]                                                        |                 |                        |                        |                |  |  |
|---------------------|------------------|---------------------------|----------------------------|-----------------------------------|-------------------------------------------------------------|-----------------|------------------------|------------------------|----------------|--|--|
| Event               |                  |                           |                            | Published Eve                     | ent Descripti                                               | on              |                        |                        |                |  |  |
| Event Name:         | Blazing Trails   | - The Kings Trail         |                            | 🐁 🖻 🖺 🗮 🖸 🖬 🔑 😓                   |                                                             |                 |                        |                        |                |  |  |
| Calendar Category:  | Fundraiser       |                           | -                          | http://www.commence.com/commence/ |                                                             |                 |                        |                        |                |  |  |
| Enable assignmen    | t of contributio | ons and expenses          | \$                         | <h5>Abisko I<br/>Bring:<br/></h5> | Mountain Sta                                                | ation to the Sa | ami Village of Nikkalu | okta.<br><td>&gt;</td> | >              |  |  |
| Public Event (Publ  | lish to web site | e)                        |                            | - Sleeping Ba                     | ıg<br>                                                      |                 |                        |                        |                |  |  |
| Start Time:         | 05/15/2020 0     | )7:30 AM                  |                            | - Food<br>                        | ~                                                           |                 |                        |                        |                |  |  |
| End Time:           | 05/25/2020 0     | 4:00 PM                   |                            | - Toiletry Item                   | is<br>                                                      |                 |                        |                        |                |  |  |
| Close Registration  | 7 Days           | Before Eve                | nt                         | - Rain Geard<br>- Passport<br>br  | br /><br>·/>                                                |                 |                        |                        |                |  |  |
| Close Time:         | 05/08/2020 0     | )7:30 AM                  |                            | - Fishing Gea                     | /><br>r<br><br><td>&gt;</td> <td></td> <td></td> <td>-</td> | >               |                        |                        | -              |  |  |
|                     |                  |                           |                            |                                   |                                                             |                 |                        |                        |                |  |  |
| Sales Summary Gall  | ery Setup        |                           |                            |                                   |                                                             |                 |                        |                        |                |  |  |
| Orders Order Lines  | Tickets          |                           |                            |                                   |                                                             |                 |                        |                        |                |  |  |
| 📑 New 🛛 🙆 Refre     | esh 🛛 🞸 Incl     | ude 🛭 🞸 Exclude           | e 🛛 🎛 Sort 📱               | 🖥 Format 🛛 🖁                      | Export                                                      | 📚 Print 🛛 🚦     | Pivot                  |                        |                |  |  |
| Orders [0 records f | ound]            |                           |                            |                                   |                                                             |                 |                        |                        |                |  |  |
| Incl Order<br>ID    | Date<br>Ordered  | Purchaser<br>Last<br>Name | Purchaser<br>First<br>Name | Purchaser<br>Middle<br>Name       | Order<br>Status                                             | Amount          | Payment Type           | Amount<br>Paid         | Amount<br>Open |  |  |
|                     |                  |                           |                            |                                   |                                                             | .00             |                        | .00                    | .00            |  |  |

Images 3 of 3 | How My example Looks Online

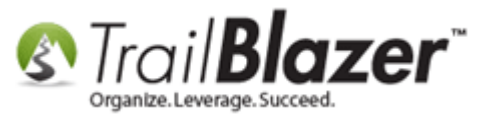

### Blazing Trails - The Kings Trail - Image 1 of 2

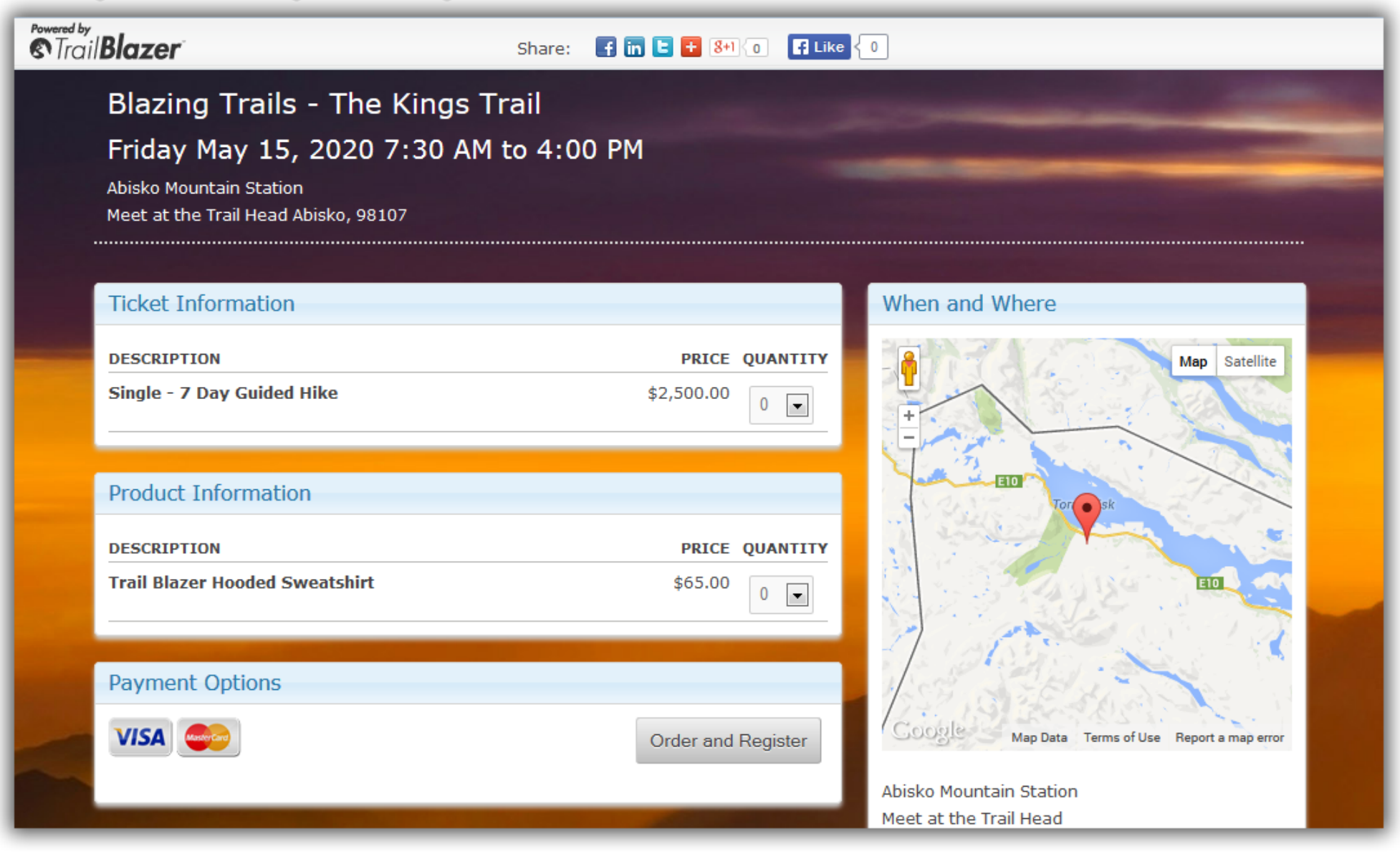

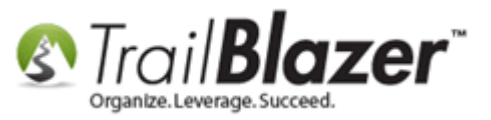

### Blazing Trails - The Kings Trail - Image 2 of 2

| Event Description                                            | Abisko, 98107                                     |      |
|--------------------------------------------------------------|---------------------------------------------------|------|
| (Tickets are limited to 10 people)                           | Fri, 15 May 2020 7:30 AM to                       |      |
| Abisko Mountain Station to the Saami Village of Nikkaluokta. | Mon, 25 May 2020 4:00 PM<br>Central Standard Time |      |
| Bring:                                                       | Add to my Calendar                                |      |
| - Sleeping Bag                                               |                                                   |      |
| - Tent                                                       | Organizar                                         |      |
| - Food                                                       | Organizer                                         |      |
| - Clothing                                                   | Trail Plazor                                      |      |
| - Toiletry Items                                             |                                                   | 1.00 |
| - Rain Gear                                                  | <b>666-909-8700</b>                               |      |
| - Passport                                                   | support@trailblz.com                              | -    |
| - ID Card                                                    |                                                   |      |
| - Fishing Gear                                               |                                                   |      |
| We'll suplly the rest.                                       |                                                   |      |
| *We must recieve your paperwork 2 weeks prior to departure   |                                                   |      |

In my example I put inline <u>CSS/HTML</u> into the description box in order to add images, change fonts, add line breaks etc. Here's the sample code I used (Notice that the **img src** always links to my **Trail Blazer web services Application Menu**: http<u>s</u>://wwwtrailblz.info/<u>YourDatabaseName</u>) – <u>This</u> <u>KB</u> shows you how to prep and upload images to your Application Menu.

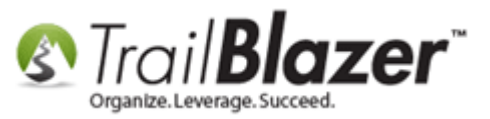

**Tip: CSS** and **HTML** for the **Event Description** is displayed in **BOLD Blue** below.

/\*SAMPLE EVENT DESCRIPTION WITH CSS/HTML START\*/

<h5><strong>(Tickets are limited to 10 people)</strong></h5><br /><h5>Abisko Mountain Station to the Saami Village of Nikkaluokta.</h5><br />Bring:<br />

- Sleeping Bag<br />
- Tent<br />
- Food<br />
- Clothing<br />
- Toiletry Items<br />
- Rain Gear<br />
- Passport<br />
- ID Card<br />
- Fishing Gear<br /><br />

We'll supply the rest.<br /><br />

<italic>\*We must receive your paperwork 2 weeks prior to departure</italic>

```
<head>
<style>
body {
background-image:url("<u>http://trailblz.info/testingdatabase/images/2014-04-17.jpg</u>");
text: white;
```

}

```
#event-top-banner h1{
color: white;
font-size: 22px;
}
```

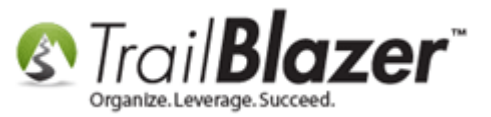

| <pre>#event-top-banner h2{</pre> |
|----------------------------------|
| color: white;                    |
| font-size: 20px;                 |
| }                                |

#event-top-banner {
 color: white;
}

</style> </head>

#### /\*SAMPLE EVENT DESCRIPTION WITH CSS/HTML END\*/

Next you can click the **Setup** tab to continue customizing your event and to create **merchandise** (Products/Tickets).

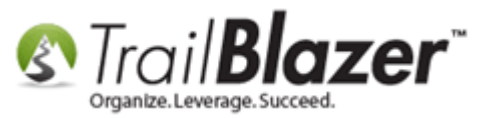

| File - Edit -   🗙   🕷                                              | 🗿 🛛 🗿 Refresh Web 🔹 New Even                        | t                        |            |
|--------------------------------------------------------------------|-----------------------------------------------------|--------------------------|------------|
| Event<br>Event Name:<br>Calendar Category:                         | (none)                                              | Published Event [        | Descriptio |
| <ul> <li>Enable assignmen</li> <li>Public Event (Public</li> </ul> | t of contributions and expenses<br>ish to web site) |                          |            |
| Start Time:                                                        | 05/06/2014 10:46 AM                                 |                          |            |
| End Time:                                                          | 05/06/2014 11:16 AM                                 |                          |            |
| Close Registration                                                 | 24 Hours 👻 Before Event                             |                          |            |
| Close Time:                                                        | 05/05/2014 10:46 AM                                 |                          |            |
|                                                                    |                                                     |                          |            |
| Sales Summary Gall                                                 | ery Setup ←                                         |                          |            |
| Address Contact I                                                  | Products Promos Web Customizati                     | on Financial Legacy Sett | tings      |

Here you have the options to:

- Publish Address (Venue) Information
- Publish **Contact Details**
- Create **Products and Tickets** (set capacity / max order quantity)
- Generate Promo Codes (possible promo code errors)
- Configure **Web Customization** (variety of other settings covered in section #2)
- Set Internal Fundraising/Spending Estimates

First I entered and published the address for the event under **Setup** > **Address**.

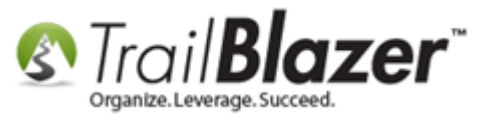

#### Image 1 of 3 | Blank Address (Venue)

| Sales Sum | nmary Ga  | allery Setu  | ıp     |                   |           |                 |
|-----------|-----------|--------------|--------|-------------------|-----------|-----------------|
| Address   | Contact   | Products     | Promos | Web Customization | Financial | Legacy Settings |
| Address   |           |              |        |                   |           |                 |
| 📄 Publi   | sh Addres | ss Informati | ion    |                   |           |                 |
| Venue N   | lame:     |              |        |                   |           |                 |
| Address   | :         |              |        |                   |           |                 |
| Citv/Sta  | te/Zip:   |              |        |                   | _         |                 |
| County:   |           |              |        |                   |           |                 |
|           | _         |              |        |                   |           |                 |

Image 2 of 3 | My *Example* Address (Venue)

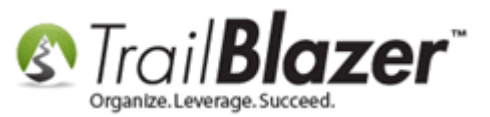

| Illery Setup                                                                |                                                                                                    |                                                                                                    |                                                                                                    |                                                                                                    |  |  |  |  |  |  |
|-----------------------------------------------------------------------------|----------------------------------------------------------------------------------------------------|----------------------------------------------------------------------------------------------------|----------------------------------------------------------------------------------------------------|----------------------------------------------------------------------------------------------------|--|--|--|--|--|--|
| Address Contact Products Promos Web Customization Financial Legacy Settings |                                                                                                    |                                                                                                    |                                                                                                    |                                                                                                    |  |  |  |  |  |  |
| Address                                                                     |                                                                                                    |                                                                                                    |                                                                                                    |                                                                                                    |  |  |  |  |  |  |
| Publish Address Information                                                 |                                                                                                    |                                                                                                    |                                                                                                    |                                                                                                    |  |  |  |  |  |  |
| Plymouth Creek I                                                            | DGC                                                                                                    |                                                                                                    |                                                                                                    |                                                                                                    |  |  |  |  |  |  |
| 3625 Fembrook                                                               | Lane                                                                                                    |                                                                                                    |                                                                                                    |                                                                                                    |  |  |  |  |  |  |
| City/State/Zip: Plymouth MN 55446                                           |                                                                                                    |                                                                                                    |                                                                                                    |                                                                                                    |  |  |  |  |  |  |
| Hennepin                                                                    | Hennepin                                                                                                    |                                                                                                    |                                                                                                    |                                                                                                    |  |  |  |  |  |  |
|                                                                             | Ilery Setup<br>Products Promos<br>s Information<br>Plymouth Creek I<br>3625 Fembrook<br>Plymouth<br>Hennepin | Ilery     Setup       Products     Promos     Web Cu       s Information     Plymouth Creek DGC       3625 Fembrook Lane       Plymouth     MN       Hennepin | Ilery     Setup       Products     Promos     Web Customization       s     Information       Plymouth Creek DGC       3625 Fembrook Lane       Plymouth     MN       55446       Hennepin | Ilery       Setup         Products       Promos       Web Customization       Financial         s       Information       Plymouth Creek DGC       3625 Fembrook Lane         3625 Fembrook Lane       Plymouth       MN       55446         Hennepin       MN       55446 |  |  |  |  |  |  |

Image 3 of 3 | How my *Example* Looks Online

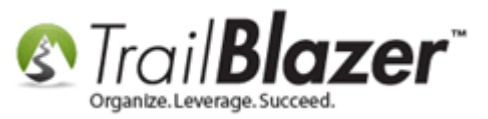

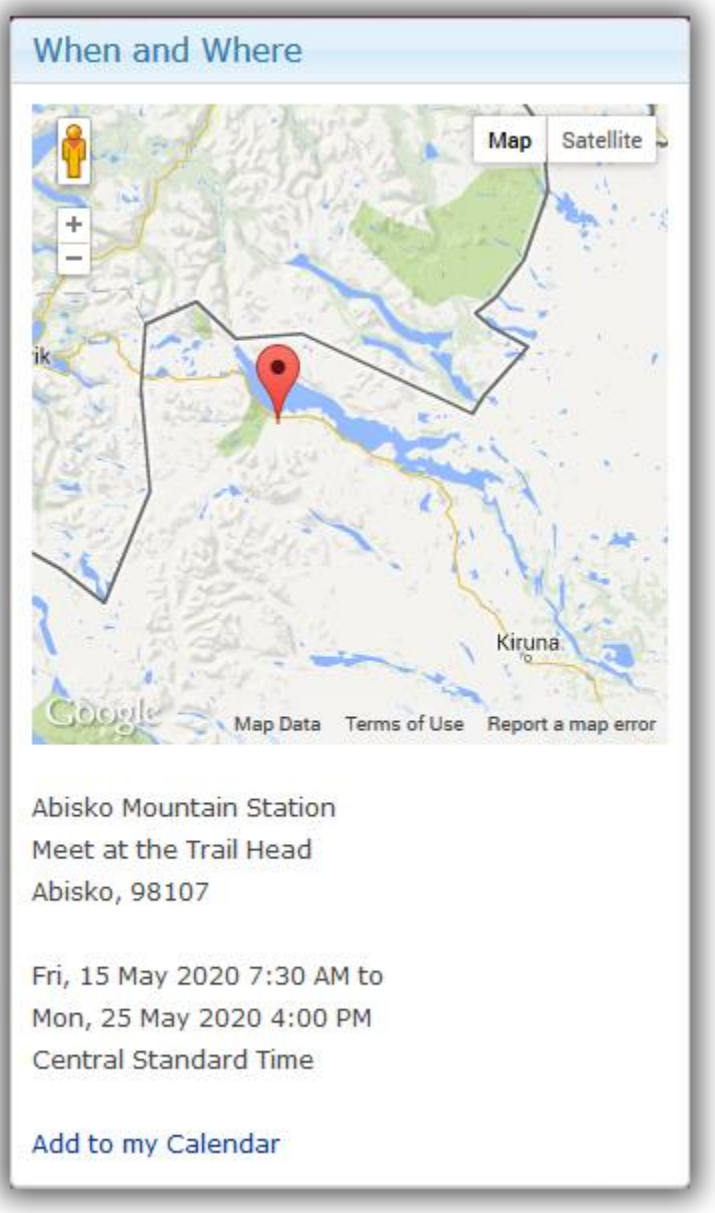

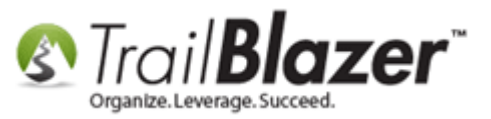

Next you can publish your **Contact** info under **Setup** > **Contact**.

Image 1 of 3 | Blank Contact Tab

| Sales Summary Galle | ery Setu   | ip     |                   |           |                 |
|---------------------|------------|--------|-------------------|-----------|-----------------|
| Address Contact F   | Products   | Promos | Web Customization | Financial | Legacy Settings |
| Contact             |            |        |                   |           |                 |
| Publish Contact     | Informatio | on     |                   |           |                 |
| Organizer Name:     |            |        |                   |           |                 |
| Email:              |            |        |                   |           |                 |
| Phone:              | () -       |        |                   |           |                 |
|                     |            |        |                   |           |                 |

Image 2 of 3 | My *Example* Contact Tab

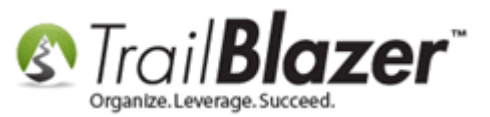

| Sales Summary Galle | ery Setup                         |           |                 |  |  |  |  |
|---------------------|-----------------------------------|-----------|-----------------|--|--|--|--|
| Address Contact F   | Products Promos Web Customization | Financial | Legacy Settings |  |  |  |  |
| Contact             |                                   |           |                 |  |  |  |  |
| Publish Contact     | Information                       |           |                 |  |  |  |  |
| Organizer Name:     | Trail Blazer                      |           |                 |  |  |  |  |
| Email:              | Email: support@trailblz.com       |           |                 |  |  |  |  |
| Phone:              | Phone: (866) 909-8700             |           |                 |  |  |  |  |
|                     | 5                                 |           |                 |  |  |  |  |

Image 3 of 3 | How My Example Looks Online

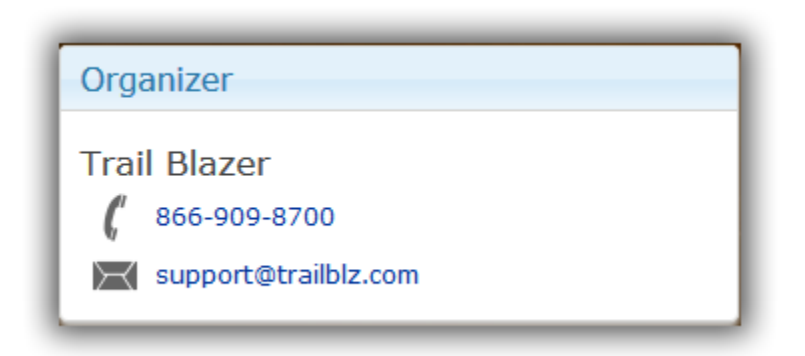

Next I created some Products and Tickets under the **Setup** tab **Products** sub-tab.

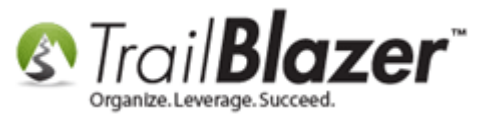

| ales Summary Gallery Se                                                                               |                                                                             |           |   |         |   |  |  |  |  |  |
|----------------------------------------------------------------------------------------------------|-----------------------------------------------------------------------------|-----------|---|---------|---|--|--|--|--|--|
| Address Contact Products                                                                              | Address Contact Products Promos Web Customization Financial Legacy Settings |           |   |         |   |  |  |  |  |  |
| Merchandise Tickets                                                                                   | Merchandise Tickets                                                         |           |   |         |   |  |  |  |  |  |
| Ticket Types [0 records                                                                               | found]                                                                      | царона ша |   | • Exhau |   |  |  |  |  |  |
| Incl Description Sequence Capacity Quantity Quantity Available Max Order Quantity Purchased Available |                                                                             |           |   |         |   |  |  |  |  |  |
|                                                                                                    |                                                                             |           | 0 | 0       | 0 |  |  |  |  |  |

**IMPORTANT!** In order to sell products or tickets via Trail Blazer you must have an account with one of the merchant gateways we've integrated with. <u>Click Here</u> to view them all with details about each – once you've got a merchant account our support staff can assist you to plug in the appropriate information and activate it for your Trail Blazer database.

In my example I created 1 ticket (\$2,500 Single – 7 Day Guided Hike) and 1 product (\$65.00 Trail Blazer Hooded Sweatshirt).

To create a ticket or select from an existing *global* ticket follow **Setup** > **Products** > **Tickets** and click **[+ New]**.

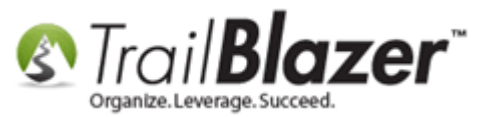

| Sale | s S                                                                         | ummary  | Gallery Se    | tup    |  |          |          |                       |                       |                          |               |
|------|-----------------------------------------------------------------------------|---------|---------------|--------|--|----------|----------|-----------------------|-----------------------|--------------------------|---------------|
| A    | Address Contact Products Promos Web Customization Financial Legacy Settings |         |               |        |  |          |          |                       |                       |                          |               |
|      | Merchandise Tickets                                                         |         |               |        |  |          |          |                       |                       |                          |               |
|      | 🖼 New 🙆 Refresh   🖋 Include 🖋 Exclude   🌐 Sort 🌐 Format   🐴 Export 🔈 Print  |         |               |        |  |          |          |                       |                       |                          |               |
|      | Tick                                                                        | cet Typ | es [0 records | found] |  |          |          |                       |                       |                          |               |
|      |                                                                             | Incl    | Description   |        |  | Sequence | Capacity | Quantity<br>Purchased | Quantity<br>Available | Max<br>Order<br>Quantity | Unit<br>Price |
|      | Σ                                                                           | 0       |               |        |  |          | 0        | 0                     | 0                     |                          |               |

Within the **Create New Event Ticket Type** screen you can:

- Enter a Ticket Description
- Set the **Sequence Number** (order tickets will display online and in the database)
- Set the **Capacity** (once sold out it will display as sold out online at that point you could create a free ticket for your waiting list)
- Set Max Order Quantity
- Enter the **Price** (may be set to \$0.00)
- Set a Flag if the Ticket's **Considered Shipped when Ordered** (ticket holders will get an email ticket automatically but you may choose to ship out a physical ticket or hand them out at the door)

Image 1 of 3 | Blank Ticket

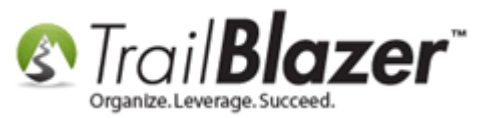

| Create New Event Ticket Type                                                        |     |                                    |  |  |  |  |
|-------------------------------------------------------------------------------------|-----|------------------------------------|--|--|--|--|
| File - Edit - 🔀                                                                     | 0   |                                    |  |  |  |  |
| Ticket Option                                                                       |     |                                    |  |  |  |  |
| Description:                                                                        |     |                                    |  |  |  |  |
| Sequence:                                                                           | 0   |                                    |  |  |  |  |
| Capacity:                                                                           | 0   | A zero value equals ** Sold Out ** |  |  |  |  |
| Max Order Qty:                                                                      | 1   |                                    |  |  |  |  |
| Unit Price:                                                                         | .00 |                                    |  |  |  |  |
| This product is considered shipped when ordered no further fullfillment is required |     |                                    |  |  |  |  |
| Logon = Joel Kristenson                                                             |     |                                    |  |  |  |  |

Image 2 of 3 | My *Example* Completed Ticket

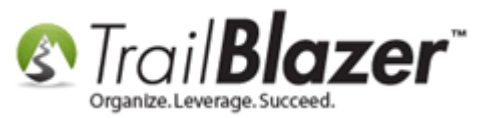

| Single - 7 Day Guided Hike                                                          |              |                                    |  |  |  |  |  |  |
|-------------------------------------------------------------------------------------|--------------|------------------------------------|--|--|--|--|--|--|
| File - Edit - 🗙 🛛 🕢                                                                 |              |                                    |  |  |  |  |  |  |
| Ticket Option                                                                       |              |                                    |  |  |  |  |  |  |
| Description:                                                                        | Single - 7 D | ay Guided Hike                     |  |  |  |  |  |  |
| Sequence:                                                                           | 1            |                                    |  |  |  |  |  |  |
| Capacity:                                                                           | 10           | A zero value equals ** Sold Out ** |  |  |  |  |  |  |
| Max Order Qty:                                                                      | 2            |                                    |  |  |  |  |  |  |
| Unit Price:                                                                         | 2,500.00     |                                    |  |  |  |  |  |  |
| This product is considered shipped when ordered no further fullfillment is required |              |                                    |  |  |  |  |  |  |
| Logon = Joel Kristenson Save OCancel                                                |              |                                    |  |  |  |  |  |  |

Image 3 of 3 | How My Example Ticket Looks Online

| PRICE QUANTITY |
|----------------|
| \$2,500.00     |
|                |

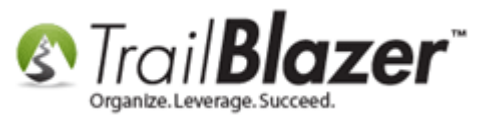

Next you can follow a similar process to create **Merchandise**.

Follow Setup > Products > Merchandise and click [+ New].

| Sales Summary Gallery Setup                                                                                                    |                      |                |             |         |  |  |  |  |  |
|----------------------------------------------------------------------------------------------------|----------------------|----------------|-------------|---------|--|--|--|--|--|
| Address Contact Products Promos Web Customization Financial Legacy Settings                                                     |                      |                |             |         |  |  |  |  |  |
| Merchandise Tickets                                                                                                    | Merchandise Tickets  |                |             |         |  |  |  |  |  |
| 📑 New 🙆 Refresh 🛛 😻 Include                                                                                                    | 🎸 Exclude 🛛 🖽 Sort 🖽 | Format 🛛 🏝 Exp | ort 🚴 Print | 🖽 Pivot |  |  |  |  |  |
| Merchandise [0 records found]                                                                                                   |                      |                |             |         |  |  |  |  |  |
| Incl Description Sequence Capacity Quantity Quantity Available Max Order Quantity Purchased Available Order Quantity Price Cost |                      |                |             |         |  |  |  |  |  |
|                                                                                                    |                      | 0              | 0 0         |         |  |  |  |  |  |

From within the Create New Event Merchandise Item screen you can:

- Select from Existing Products or Create an Event Specific Product
- Enter a Product **Description**
- Set the **Sequence** (order products display online)
- Set a Capacity \**Required*
- Enter the Max Order Quantity \**Required*
- Enter the Price (may be \$0.00)
- Set a Flag if the Product is Considered Shipped when Ordered or Not

Image 1 of 3 | Blank Merchandise Item

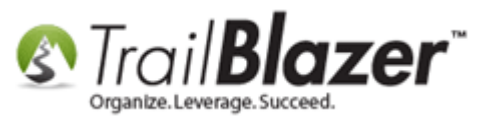

| Create New Event Merchandise Item                                                   |                  |                                    |  |  |  |  |  |  |  |
|-------------------------------------------------------------------------------------|------------------|------------------------------------|--|--|--|--|--|--|--|
| File - Edit -   🗙   🞯                                                               |                  |                                    |  |  |  |  |  |  |  |
| Select                                                                              | Select           |                                    |  |  |  |  |  |  |  |
| Oreate an item species                                                              | ecific to this e | vent.                              |  |  |  |  |  |  |  |
| Select existing iter                                                                | ns from the gl   | obal product list.                 |  |  |  |  |  |  |  |
| Merchandise Item                                                                    |                  |                                    |  |  |  |  |  |  |  |
| Description:                                                                        |                  |                                    |  |  |  |  |  |  |  |
| Sequence:                                                                           | 0                |                                    |  |  |  |  |  |  |  |
| Capacity:                                                                           | 0                | A zero value equals ** Sold Out ** |  |  |  |  |  |  |  |
| Max Order Qty:                                                                      | 10               |                                    |  |  |  |  |  |  |  |
| Unit Price:                                                                         | .00              |                                    |  |  |  |  |  |  |  |
| This product is considered shipped when ordered no further fullfillment is required |                  |                                    |  |  |  |  |  |  |  |
| Logon = Joel Kristenson                                                             |                  |                                    |  |  |  |  |  |  |  |

Image 2 of 3 | My *Example* Merchandise Item

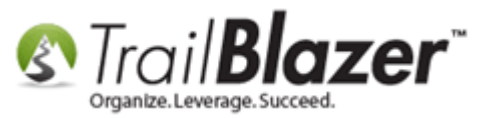

| Trail Blazer Hooded Sweatshirt                                                      |              |                                    |  |  |  |  |  |  |
|-------------------------------------------------------------------------------------|--------------|------------------------------------|--|--|--|--|--|--|
| File - Edit - 🗙 🔞                                                                   |              |                                    |  |  |  |  |  |  |
| Merchandise Item                                                                    |              |                                    |  |  |  |  |  |  |
| Description:                                                                        | Trail Blazer | Hooded Sweatshirt                  |  |  |  |  |  |  |
| Sequence:                                                                           | 1            |                                    |  |  |  |  |  |  |
| Capacity:                                                                           | 25           | A zero value equals ** Sold Out ** |  |  |  |  |  |  |
| Max Order Qty:                                                                      | 3            |                                    |  |  |  |  |  |  |
| Unit Price:                                                                         | 65.00        |                                    |  |  |  |  |  |  |
| This product is considered shipped when ordered no further fullfillment is required |              |                                    |  |  |  |  |  |  |
| Logon = Joel Kristenson Save OCancel                                                |              |                                    |  |  |  |  |  |  |

#### Image 3 of 3 | How My *Example* Looks Online

| Product Information            |                |
|--------------------------------|----------------|
| DESCRIPTION                    | PRICE QUANTITY |
| Trail Blazer Hooded Sweatshirt | \$65.00        |

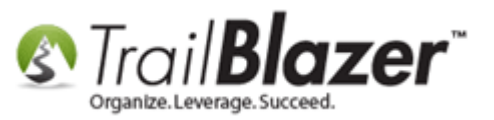

You now have the ability to generate **promo codes** and offer your event attendees either a set **Discount Amount** or **Discount Percent** which they can redeem during the checkout process.

**Tip:** Promo Codes not only make your attendees feel like they're getting a great deal, but it's also great for tracking analytics. For instance if you create separate promo codes for posting on Facebook, Twitter, your Website etc. you'll be able to see where your traffic is originating.

Navigate to **Setup** > **Promos** and click **[+ New]**.

| Sa | les                                                                                     | Sumn | nary Gallery | Setup |  |  |  |  |  |
|----|-----------------------------------------------------------------------------------------|------|--------------|-------|--|--|--|--|--|
|    | Address Contact Products Promos Web Customization Financial Legacy Settings             |      |              |       |  |  |  |  |  |
|    | 🖼 New 🔯 Refresh 🛛 🖋 Include 🛭 🖋 Exclude 🛛 🌐 Sort 🌐 Format 🛛 🏝 Export 🔈 Print            |      |              |       |  |  |  |  |  |
|    | Event Promotions [0 records found]                                                      |      |              |       |  |  |  |  |  |
|    | Incl Promo Code Description Start Date Expiration Date Discount Amount Discount Percent |      |              |       |  |  |  |  |  |
|    | Σ                                                                                       |      |              |       |  |  |  |  |  |

Within the Create New Event Promotion screen you can:

- Give the Promo Code a Name
- Provide a **Description**
- Enter the Start/End Dates the Promo Will Remain Active
- Enter a Discount Amount or Discount Percentage
- Activate/Deactivate Promo Code

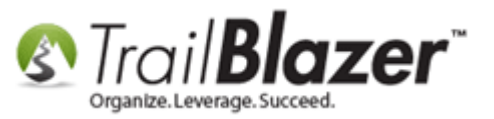

#### Image 1 of 3 | Blank Promo Code

| Create New Event Pr   | Create New Event Promotion |               |  |  |  |  |  |
|-----------------------|----------------------------|---------------|--|--|--|--|--|
| File - Edit -   🔀   🛞 |                            |               |  |  |  |  |  |
| Promo Code:           |                            |               |  |  |  |  |  |
| Description:          |                            |               |  |  |  |  |  |
| Start Date:           |                            |               |  |  |  |  |  |
| Expiration Date:      |                            |               |  |  |  |  |  |
| Discount Amount:      | .00                        |               |  |  |  |  |  |
| Discount Percent:     | .00                        |               |  |  |  |  |  |
| Active                |                            |               |  |  |  |  |  |
|                       |                            |               |  |  |  |  |  |
|                       |                            | Save 🔞 Cancel |  |  |  |  |  |
|                       |                            |               |  |  |  |  |  |

Image 2 of 3 | My *Example* Promo Code

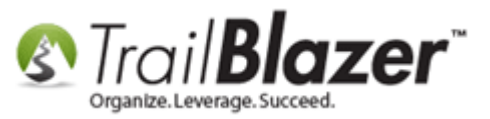

| TBZ_2020 [Facebook Promo for Blazing Trails] |                                   |  |  |  |  |  |  |
|----------------------------------------------|-----------------------------------|--|--|--|--|--|--|
| File - Edit - 🗙 🛛 🕢                          |                                   |  |  |  |  |  |  |
| Promo Code:                                  | TBZ_2020                          |  |  |  |  |  |  |
| Description:                                 | Facebook Promo for Blazing Trails |  |  |  |  |  |  |
| Start Date:                                  | ☑ 1/ 1/2014 🗐 🗸                   |  |  |  |  |  |  |
| Expiration Date:                             | ▼ 12/31/2020 ■▼                   |  |  |  |  |  |  |
| Discount Amount:                             | .00                               |  |  |  |  |  |  |
| Discount Percent:                            | 10.00                             |  |  |  |  |  |  |
| Active                                       |                                   |  |  |  |  |  |  |
|                                              |                                   |  |  |  |  |  |  |
|                                              | Save OCancel                      |  |  |  |  |  |  |
|                                              | ]                                 |  |  |  |  |  |  |

Image 3 of 3 | How My Example Looks Online During Registration

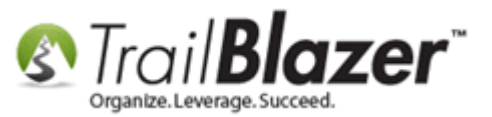

| Order Summary                      |                         |
|------------------------------------|-------------------------|
| DESCRIPTION                        | PRICE QTY TOTAL         |
| SINGLE - 7 DAY GUIDED HIKE         | \$2,500.00 1 \$2,500.00 |
| TRAIL BLAZER HOODED SWEATSHIRT     | \$65.00 2 \$130.00      |
| Promotional TBZ_2020 Apply<br>Code | (\$263.00)              |
|                                    | TOTAL DUE \$2367.00     |

### **#2** Configure Event – Web Customization

Next we'll go through the other Web Customization options you have.

Follow Setup > Web Customization.

| S | Sales | Sur | nmary | Ga | allery | Setu | ıp  |     |                   |           |                 |
|---|-------|-----|-------|----|--------|------|-----|-----|-------------------|-----------|-----------------|
| L | Addr  | ess | Conta | ct | Prod   | ucts | Pro | mos | Web Customization | Financial | Legacy Settings |

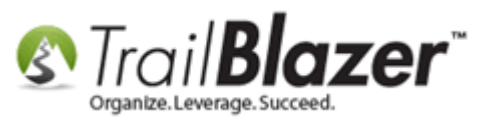

From here you have the ability to:

- Enter a **Post Signup Redirect Page** (link people can click and follow after registering for an event)
- Post an Attribute Folder with Items that You've Created
- Add **Optional Buyer Form Fields** (*Employer, Job Title, Comments*)
- Add **Optional Attendee Form Fields** (Employer, Job Title, Address)
- Make Optional Attendee Fields \*Required
- Disable Date/Time Display
- Disable Attendee Auto Responder Email
- Enter a Custom Message (Instructions) that Will Go Out Attached to the Auto-Responder Email Receipt
- Configure Alternate Ticket/Product/Comment Labels

Image 1 of 2 | Blank Web Customization Screen

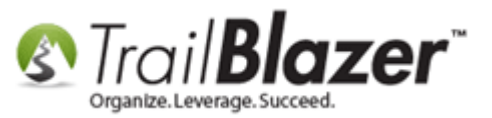

| Sales Summary Gallery Setup                                                                                                 |                                                                                                    |
|----------------------------------------------------------------------------------------------------|----------------------------------------------------------------------------------------------------|
| Address Contact Products Promos Web Custom                                                                                  | nization Financial Legacy Settings                                                                                                    |
| Address       Contact       Products       Promos       Web Custom         Post Signup Redirect Page       Link Descripton: | Ization       Financial       Legacy Settings         Disable Date/Time Display       Disable Attendee Auto Responder Email         Special Instructions Emailed to Ticket Attendees         Alt Ticket Label:         Alt Product Label: |
| Include Address * Required                                                                                                  |                                                                                                    |

Image 2 of 2 | My *Example* Web Customization Screen

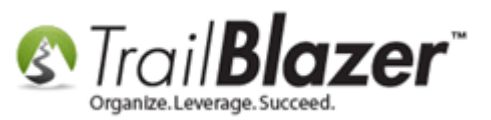

| File 👻 Edit 👻   🚫   🙆 Refresh Web   Blazing Trails - T          | he Kings Trail [28]                                                          |
|-----------------------------------------------------------------|------------------------------------------------------------------------------|
| Event                                                           | Published Event Description                                                  |
| Event Name: Blazing Trails - The Kings Trail                    | 🚴 🖹 🗮 🖻 🖬 🤌                                                                  |
| Calendar Category: Fundraiser                                   | <pre><h5><strong>(Tickets are limited to 10 people)</strong></h5><br/></pre> |
| Enable assignment of contributions and expenses                 | <h5>Abisko Mountain Station to the Saami Village of Nikkaluokta.</h5>        |
| Public Event (Publish to web site)                              | - Sleeping Bag<br>                                                           |
| Start Time: 05/15/2020 07:30 AM                                 | - Tent cor /><br>- Food cbr />                                               |
| End Time: 05/25/2020 04:00 PM                                   | - Clothing<br>- Toiletry Items<br>                                           |
| Close Registration 7 Days   Before Event                        | - Rain Gear<br>- Passport<br>                                                |
| Close Time: 05/08/2020 07:30 AM                                 | - ID Card<br>br />                                                           |
|                                                                 | r nsning Gedikor / >kor / >                                                  |
| Charles Calles Setup                                            |                                                                              |
| Sales Summary Gallery Seup                                      |                                                                              |
| Address Contact Products Promos Web Customization Fir           | nancial Legacy Settings                                                      |
| Post Signup Redirect Page                                       | Disable Date/Time Display                                                    |
| Link Descripton: <td>Disable Attendee Auto Responder Email</td> | Disable Attendee Auto Responder Email                                        |
| Page Url: http://www.trailblz.com                               | Special Instructions Emailed to Ticket Attendees                             |
| Attribute Folder to Include on Event Signup Page                |                                                                              |
| Folder Name: Hiking Skill Level 👻                               |                                                                              |
| Optional Buyer Form Fields                                      |                                                                              |
| ☑ Include Employer                                              |                                                                              |
| ✓ Include Job Title                                             |                                                                              |
| ✓ Include Comments                                              |                                                                              |
| Alt Comment label:                                              |                                                                              |
| Optional Attendee Form Fields                                   | Alt Ticket Label:                                                            |
| Include Employer * Required                                     | Alt Product Label:                                                           |
| Include Job Title * Required                                    |                                                                              |
| ✓ Include Address                                               |                                                                              |
|                                                                 |                                                                              |

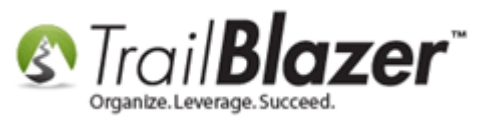

You have the option to enter internal financial estimates.

Follow Setup > Financial.

| S  | ales                                                                        | Sun    | nmary G   | iallery | Setu     | ,     |   |  |  |  |  |
|----|-----------------------------------------------------------------------------|--------|-----------|---------|----------|-------|---|--|--|--|--|
| Ι. | Address Contact Products Promos Web Customization Financial Legacy Settings |        |           |         |          |       |   |  |  |  |  |
|    | Financial                                                                   |        |           |         |          |       |   |  |  |  |  |
|    | Not                                                                         | te: Fu | undraisin | g Goa   | l is use | ed fo | r |  |  |  |  |
|    | ev                                                                          | ent "  | Money B   | omb T   | Tickers  |       |   |  |  |  |  |
|    | Fundraising Goal: .00                                                       |        |           |         |          |       |   |  |  |  |  |
|    | Estimated Contributions: .00                                                |        |           |         |          |       |   |  |  |  |  |
|    | Estimated Cost: .00                                                         |        |           |         |          | 0     |   |  |  |  |  |
|    | L                                                                           |        |           |         |          |       |   |  |  |  |  |

From here you can:

- Set a Fundraising Goal
- Set Estimated Contributions
- Set Estimated Costs

The last tab under setup is the **Legacy Settings** tab which you can **disregard**. These were settings that were configurable in the last event system and are no longer supported – eventually these components will be removed or replaced completely.

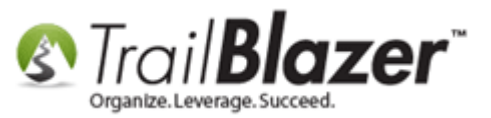

| Sales Summary Gallery Setup<br>Address Contact Products Promos Web Customization Financial Leg | acy Settings                                                                                        |
|------------------------------------------------------------------------------------------------|----------------------------------------------------------------------------------------------------|
| Click to Attend label:<br>Disable, When Is Event<br>Disable, Will You Attend                   | <ul> <li>Registration required (RSVP)</li> <li>Payment required before Attendee is Added</li> </ul> |
| Disable, Participant Role Invitation, Sent: 01/28/2014                                         |                                                                                                    |

You now have the option to store images, documents, and spreadsheets etc. inside the event **Gallery**.

Navigate to the **Gallery** tab and click the **[Import File]** button (*If it's a file you want to reuse or have used previously you could instead click on the* **[Import System Gallery]** button).

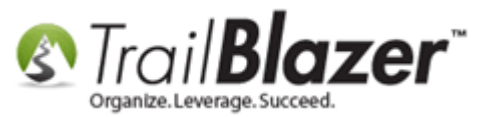

| File - Edit - 🗙 🛛  | 🖉 🔁 Refresh Web 🛛 Blazing Trails - | The Kings Trail [28]                      |
|--------------------|------------------------------------|-------------------------------------------|
| Event              |                                    | Published Event Description               |
| Event Name:        | Blazing Trails - The Kings Trail   | 🍃 🖕 🔓 😭 😹 🖻                               |
| Calendar Category: | Fundraiser 💌                       | <h5><strong>(Tickets are</strong></h5>    |
| Enable assignmer   | t of contributions and expenses    | <h5>Abisko Mountain Sta</h5>              |
| Public Event (Pub  | lish to web site)                  | - Sleeping Bag<br>- Tent<br>              |
| Start Time:        | 05/15/2020 07:30 AM                | - Food<br>                                |
| End Time:          | 05/25/2020 04:00 PM                | - Toiletry Items<br>                      |
| Close Registration | n [7 Days ▼ Before Event           | - Rain Gear<br>- Passport<br>- D Card<br> |
| Close Time:        | 05/08/2020 07:30 AM                | - Fishing Gear<br><br>                    |
|                    |                                    |                                           |
| Sales Summary Gal  | ery Setup                          |                                           |
| 🏝 Import File 🏝 In | nport System Gallery   Large Icons | 🝷 🛅 Image Preview                         |
|                    |                                    |                                           |

Locate the file on your local machine, click on it and click **[Open]**. *In my example it was a picture of the ticket we will be shipping out for the event.* 

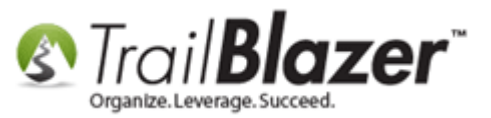

| S Find File to Upload |                                    |                     | C X                                                                                                    | 3          |
|-----------------------|------------------------------------|---------------------|----------------------------------------------------------------------------------------------------|------------|
| Computer + Lo         | cal Disk (C:) → Temp →             |                     | ✓ ✓ Search Temp                                                                                                    | م          |
| Organize 🔻 New folder |                                    |                     | !≡ ▼ □ @                                                                                                    | )          |
| 🔆 Favorites           | Name                               | Date                |                                                                                                    |            |
|                       | 퉬 WinSnap Images                   | 10/18/2012 10:34 AM |                                                                                                    |            |
| 🧮 Desktop             | ConvertedHTML                      | 8/30/2012 10:47 AM  |                                                                                                    |            |
|                       | 🔄 blazing-trails-single-ticket.jpg | 5/19/2014 12:15 PM  |                                                                                                    |            |
|                       | <                                  | •                   | www.Angelicidady     THING     THING     State of the contract of the contract of |            |
| File name: b          | lazing-trails-single-ticket.jpg    |                     | Image Files (".png;".omp;".jpg;"      Open      Cancel                                                                                                    | ]<br>]<br> |
|                       |                                    |                     |                                                                                                    |            |

After you upload the file(s) you can view details within the grid.

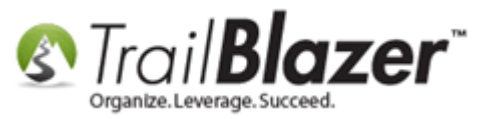

### **Gallery Details**

| Sales Summar    | y Gallery Setup                | y Details           | - 📑 1                        | image Preview |                        |        |
|-----------------|--------------------------------|---------------------|------------------------------|---------------|------------------------|--------|
| Name            |                                | Date Created        | Date Imported                | Date Last A   |                        |        |
| blazing-trails- | single-ticket.jpg              | 05/19/2014          | 05/19/2014                   | 05/19/2014    |                        |        |
|                 |                                |                     |                              |               |                        |        |
|                 |                                |                     |                              |               |                        |        |
|                 |                                |                     |                              |               |                        |        |
| 8               |                                |                     |                              |               |                        |        |
| Na              | ame: blazing-trails-single-tio | ket.jpg Din:<br>c:- | nensions:949 x 3<br>- 100 Mb | 388 Dat       | te Created: 05/19/2014 |        |
|                 |                                | 512                 | e: 120 ND                    | Dai           | e Accessed: 05/15/2014 |        |
| Logon = Joel    | Kristenson                     |                     | E S                          | iave 🛛 📦 Sa   | we and Close 🐊 Print   | Cancel |

Your event should now be complete. You can always open the event back up and make changes which will take effect online as soon as you resave.

You can view and link to your event directory from your web services **Application Menu** (*covered extensively in section #3*): https://www.trailblzinfo/YourDatabaseName/eventdirectory.aspx

### **#3** Linking to your Events Calendar and to a Specific Event

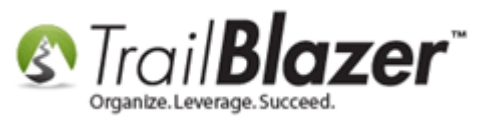

A couple of examples for linking to your event would be a **Twitter** post, **Facebook** post, a button on your **website**, and a hyperlink within a mass email campaign.

In my example I chose to link to the location of the event on Trail Blazer's domain vs. inserting an iFrame into an existing website. <u>This article</u> & <u>this</u> <u>video</u> will teach you how to use our iFrame Wizard if you would rather insert the event calendar itself into your website.

#### Sample Tweet to Events Calendar

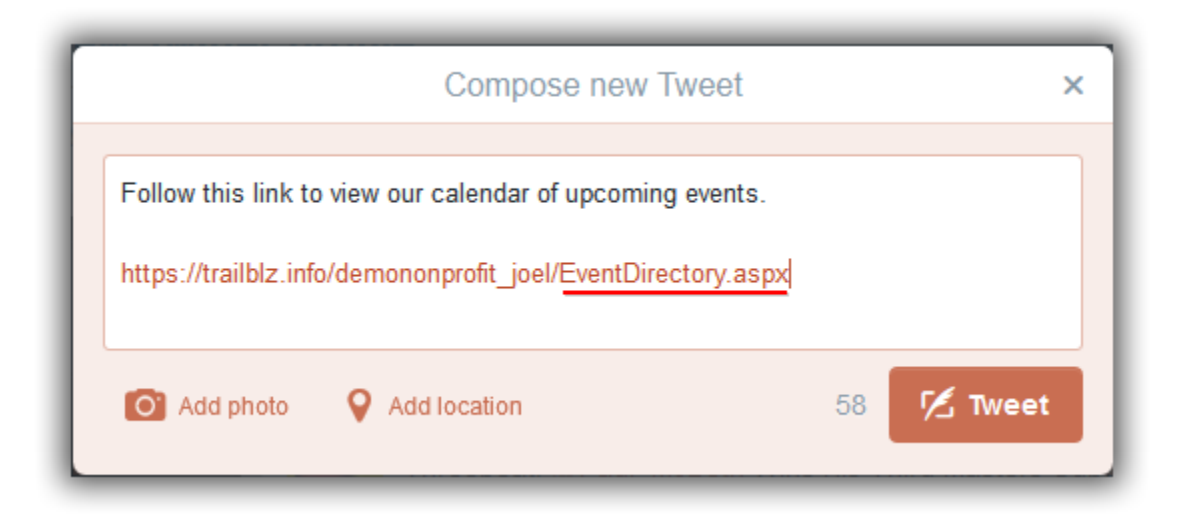

Sample Tweet to a Specific Event

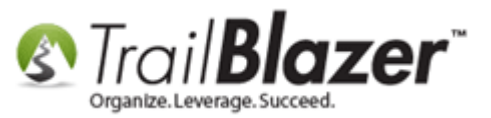

| Compose new Tweet                                                                | ×                       |
|----------------------------------------------------------------------------------|-------------------------|
| Follow this link to register for our "Blazing Trails - The Kin<br>place in 2020. | ngs Trail" event taking |
| https://trailblz.info/demononprofit_joel/EventComplete.asp                       | bx?eventid=28           |
| Add photo V Add location                                                         | 16 1/2 liweet           |

Sample Facebook Post to Event Calendar

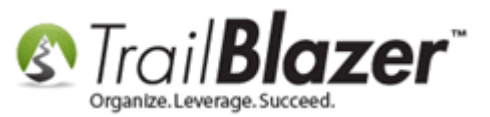

| 🛃 Status                      | Photo / Video 🗉 Event, Milestone +             |   |
|-------------------------------|------------------------------------------------|---|
| Follow this I                 | nk to view all of our upcoming events.         |   |
| https://trailt                | lz.info/demononprofit_joel/EventDirectory.aspx |   |
| Trail Blazer<br>trailblz.info |                                                | × |
| 0 9                           | Boost Post 🔻 Post                              |   |

### Sample Facebook Post to a Specific Event

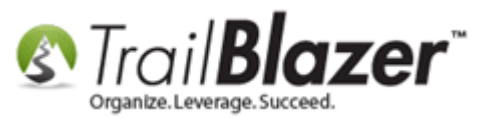

| 📝 Status                                     | Photo / Video 31 Event, Milestone +                                                                                  |
|----------------------------------------------|----------------------------------------------------------------------------------------------------|
| Click on this<br>- The Kings<br>kind product | link to register for our upcoming event "Blazing Trails<br>Trail" in 2020. You can also purchase some one of a<br>s. |
| https://trailb<br>/EventComp                 | lz.info/demononprofit_joel<br>ete.aspx?eventid=28                                                                    |
| trail Blazer<br>trailblz.info                | ×                                                                                                    |
| 0 9                                          | Boost Post 🔻 Post                                                                                                    |

Sample Button on Website to Events Calendar

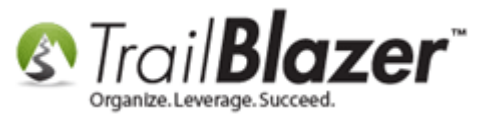

| Newsletter Signup |
|-------------------|
| Volunteer Signup  |
| Event Calendar    |

Code to make this happen:

```
<!--EVENT CALENDAR BUTTON START-->
```

<a href="https://trailblz.info/kristensonjoel/EventDirectory.aspx"> <button type="button" style="background-color:#009AFF;height:50px;width:175px;" alt="Event Calendar" title="Event Calendar" > Event Calendar </button> </a>

```
<!--EVENT CALENDAR BUTTON END-->
```

Sample Button on Website to Specific Event

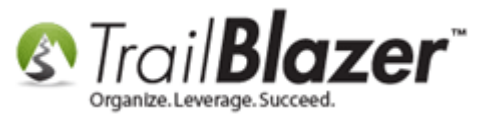

The Kings Trail 10 Spots Available Click Here to Register!

Code to make this happen:

```
<!--DIRECT EVENT BUTTON START-->
```

```
<p>
```

```
<a href="https://trailblz.info/demononprofit_joel/EventComplete.aspx?eventid=28">
```

<button type="button" style="background-color:black;height:100px;width:250px;color:white;font-size:18px;font-family:calibri;" alt="Event
Calendar" title="Blazing Trails – The Kings Trail" ><span style="font-size:30px;color:orange;"><u>The Kings Trail</u></span><br/>>10 Spots Available<br/>>Click
Here to Register!</button>

<!--DIRECT EVENT BUTTON END-->

**Note:** There are of course many other ways to link to your event(s), one reason I would suggest linking to the location on Trail Blazer's domain is that the page is secured with an SSL certificate and displays it in the URL. If your website is not secured with an SSL cert and you choose to implant the even(s) as an iFrame, your registrants may be reluctant to fill out their credit card info.

### **#4** Online Event Registration Process

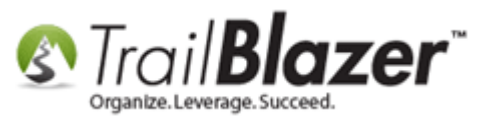

This section will go through the full registration process as an event attendee. It details how this looks online and how receipts/auto-responder emails look to an event registrant.

Navigate to your event calendar <u>https://www.trailblz.info/YourDataBaseName/EventDirectory</u> and click on the name of event you want to register for. *In my example I signed up for the event I created in section* **#1** *called* **"Blazing Trails – The Kings Trail"**.

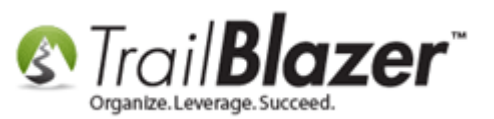

| lazer                                                | 📑 in 🕒 🛨 👫 (         |                                                                                                    |
|------------------------------------------------------|----------------------|----------------------------------------------------------------------------------------------------|
| Pandamonium!!                                        |                      |                                                                                                    |
| Find event                                           | Event d              | lirectory                                                                                                    |
| All Events<br>Today<br>Tomorrow                      | <b>THU</b><br>Jan 01 | Webinar - Environmental Stuardsh<br>Field Activities<br>When: 01/01/2015 02:00 PM                                                                      |
| This Week<br>Next Week<br>This Weekend<br>This Month | <b>FRI</b><br>May 01 | Wine & Cheese Tasting<br>Fundraiser<br>When: 05/01/2015 11:45 AM<br>Where: Silver Bay, MN                                                              |
| Next Month                                           | SAT<br>Jul 04        | <b>21st Annual Golf Tournament</b> Fundraiser         When:       07/04/2015 07:30 AM         Where:       7001 Golden Valley Rd Golden Valley, MN 554 |
|                                                      | <b>FRI</b><br>May 15 | Blazing Trails - The Kings Trail<br>Fundraiser<br>When: 05/15/2020 07:30 AM                                                                            |

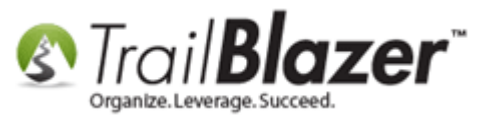

Select the Ticket(s) and/or Product(s) you want to purchase and click [Register]. I selected a single ticket and 1 sweatshirt.

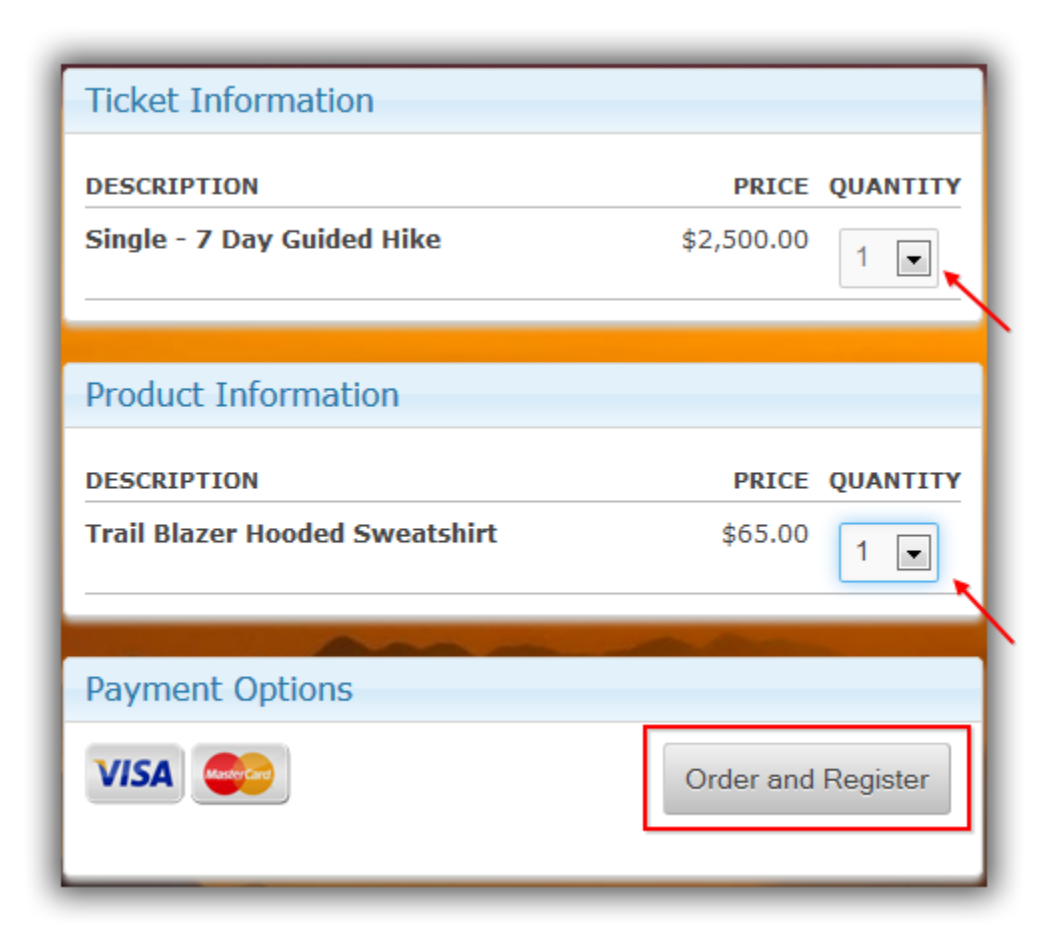

The next screen will give you an **Order Summary**. If a **promo code** was available this would be the area to redeem it. *In my example I redeemed the promo code created in section #1*.

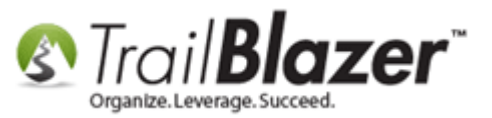

| Trail <b>Blazer</b>                  | Share:  | fin E      | + 8+1  | l 🚺 🖬 Like |
|--------------------------------------|---------|------------|--------|------------|
| Blazing Trails - The Kings           | Trail   |            |        |            |
| Friday May 15, 2020 7:30 AM to 4     | 1:00 PM | 1          |        |            |
| Abisko Mountain Station              |         |            |        |            |
| Meet at the Trail Head Abisko, 98107 |         |            |        |            |
| Order Summary DESCRIPTION            |         | PRICE      | QTY    | TOTAL      |
| SINGLE - 7 DAY GUIDED HIKE           |         | \$2,500.00 | 1      | \$2,500.00 |
| TRAIL BLAZER HOODED SWEATSHIRT       |         | \$65.00    | 1      | \$65.00    |
| Promotional TBZ_2020 Apply<br>Code   |         |            |        | (\$256.50) |
|                                      |         | тот/       | AL DUE | \$2308.50  |

Fill out your **Buyer Information** and the **Ticket Holder** info (*may be identical*).

**IMPORTANT:** If you're purchasing tickets for more than one person you will need to enter their email address if you want them to receive the autoresponder email with ticket information.

Image 1 of 3

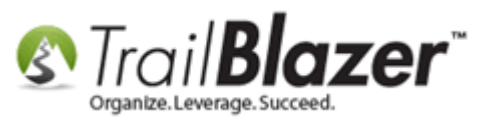

| Have you register<br>login. | ed for a Pandamonium!! event before? click here to |
|-----------------------------|----------------------------------------------------|
| Registration Ir             | nformation                                         |
| Buyer Informa               | ition                                              |
| * First Name                | Joel                                               |
| * Last Name                 | Kristenson                                         |
| Phone                       | (866) 909-8700                                     |
| * Employer                  | Trail Blazer Campaign Services, LLC                |
| * Job Title                 | Demonstrator / Support / Copywriter                |
| * Email                     | jkristenson@trailblz.com                           |
| Comment                     | Ves, I want to receive future email updates.       |

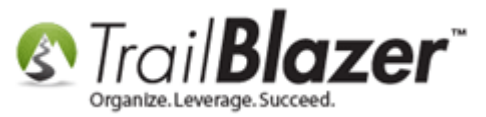

Image 2 of 3

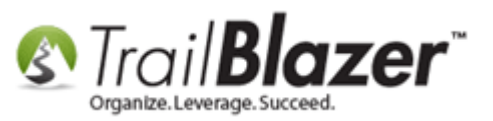

| Single - 7 Day                                                                                            | Guided Hike                                                                                                    |  |
|----------------------------------------------------------------------------------------------------|----------------------------------------------------------------------------------------------------|--|
| Ticket Informati                                                                                          | ion #1                                                                                                    |  |
| * First Name                                                                                              | Joel                                                                                                    |  |
| * Last Name                                                                                               | Kristenson                                                                                                    |  |
| Address                                                                                                   | 620 Mendelssohn Avenue North                                                                                                    |  |
|                                                                                                    | Suite 186                                                                                                    |  |
| City                                                                                                    | Golden Valley                                                                                                    |  |
| State                                                                                                    | Minnesota 🗨                                                                                                    |  |
| Zip Code                                                                                                  | 55427                                                                                                    |  |
| Hiking Skill Level                                                                                        | ☑ Advanced                                                                                                    |  |
|                                                                                                    | Beginner                                                                                                    |  |
|                                                                                                    | Intermediate                                                                                                    |  |
| Email                                                                                                    | jkristenson@trailblz.com                                                                                                    |  |
|                                                                                                    |                                                                                                    |  |
| Payment Optio                                                                                             | ons                                                                                                    |  |
| Disclaimer                                                                                                |                                                                                                    |  |
| For the security<br>display the padloc<br>portion of the page<br>information is com<br>(Trail Blazer). Th | <b>conscious</b> - You may notice this page does not<br>k or https in the address bar. However, the<br>e above that captures your name and credit card<br>nected by secure server to our database provide<br><b>eir server IS securing your credit card</b> |  |

ww.trailblz.com/kb

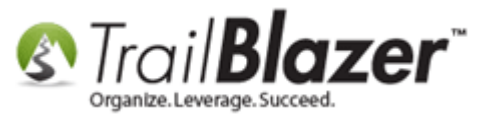

Image 3 of 3

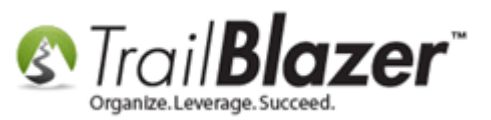

| Billing Informa                          | ation                        |
|------------------------------------------|------------------------------|
| * Address                                | 620 Mendelssohn Avenue North |
|                                          | Suite 186                    |
| * City                                   | Golden Valley                |
| * State                                  | Minnesota                    |
| * Zip Code                               | 55427                        |
| Payment Infor                            | mation                       |
| Payment Type                             | VISA                         |
| Name on Card                             | Joel Kristenson              |
| Card Number                              | 123456789                    |
| * Expiration                             | 01 - 2021 - CVV 123 ?        |
| Please enter the<br>code you see<br>here |                              |
|                                          | ww.trailblz.com/             |
| VISA 🌏                                   | Complete Registration Order  |

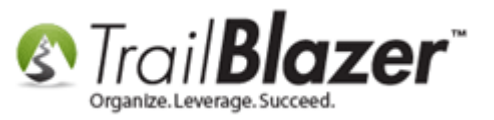

Click [Complete Registration] to finish.

The next screen will display your **Receipt**. If you entered a redirect page during the event creation it will display that link at the top of the receipt.

The images below show my example.

Image 1 of 2

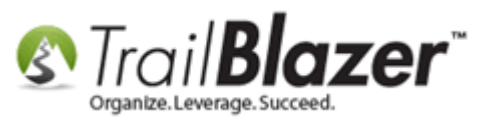

| overed by<br>Trail <b>Blazer</b>                                                                                     |                                                                                    |
|----------------------------------------------------------------------------------------------------|------------------------------------------------------------------------------------|
| Pandamonium!!                                                                                                    |                                                                                    |
| Return to:                                                                                                    |                                                                                    |
| www.trailblz.com                                                                                                    |                                                                                    |
| Your Receipt                                                                                                    |                                                                                    |
| Joel Kristenson,                                                                                                    |                                                                                    |
| Thank you for your order. Below is your confirmation. Please keep a co                                               | ppy for your records.                                                              |
| Your Customer Number is: 12796<br>Your Order Number is: 00000005<br>Your Order Date is: Monday, May 19, 2014 2:21 PM |                                                                                    |
| Your order for <u>Blazing Trails - The Kings Trail</u> is complete!                                                  | Friday, May 15, 2020 7:30 AM to 4:00 PM<br>Meet at the Trail Head<br>Abisko, 98107 |
| Ticket Summary<br>Joel Kristenson Type: Single - 7 Day Guided Hike                                                   |                                                                                    |

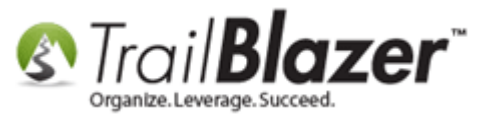

Image 2 of 2

| Billing<br>Joel Kris | stenson                        | Contact         |                   |             |            |
|----------------------|--------------------------------|-----------------|-------------------|-------------|------------|
| 620 Men              | idelssohn Ave N                | Phone: (866) 9  | 09-8700           |             |            |
| Suite 18             | 6                              | Email: jkrister | ison@trailblz.com |             |            |
| Golden \             | Valley MN 55427                |                 |                   |             |            |
| ltom                 | Nama                           |                 | llait             | 054         | Total      |
| nem<br>22            | Single - 7 Day Guided Hike     |                 | \$2,500,00        | G(1)        | \$2 500 00 |
| 23                   | Trail Blazer Hooded Sweatshirt |                 | \$65.00           | 1           | \$65.00    |
|                      |                                |                 |                   | Subtotal    | \$2,565.00 |
|                      |                                |                 |                   | Discount    | (\$256.50) |
|                      |                                |                 |                   | Order Total | \$2,308.50 |
|                      |                                |                 |                   |             |            |

As the purchaser you will receive an auto email responder with this same **Receipt**. *The image below is an example of how that email looks.* 

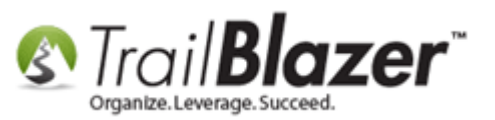

| If there are problems with how this message is displayed, click here to view it in a web from:<br>Demo Nonprofit Joel <support@trailblz.com></support@trailblz.com> | browser.<br>Sent: Mon 5/19/2014 2:2           | 1 PM |
|----------------------------------------------------------------------------------------------------|-----------------------------------------------|------|
| To: Joel Kristenson                                                                                                    |                                               |      |
| _c<br>Subject: Order Confirmation for Blazing Trails - The Kings Trail                                                                                              |                                               |      |
| Joel Kristenson,                                                                                                    |                                               |      |
| Thank you for your order. Below is your confirmation. Please ke                                                                                                    | eep a copy for your records.                  |      |
| Your Customer Number is:12832Your Order Number is:00000005Your Order Date is:Monday, May 19, 2014 2:21 PM                                                           |                                               |      |
|                                                                                                    | Friday, May 15, 2020 7:30 AM to 4:00 PM       |      |
| Your order for <u>Blazing Trails - The Kings Trail</u><br>complete!                                                                                                 | IS<br>Meet at the Trail Head<br>Abisko, 98107 |      |
| Ticket Summary                                                                                                    |                                               |      |
| Joel Kristenson Type: Single - 7 Day Guided Hike                                                                                                    |                                               |      |
| Billing                                                                                                    | Contact                                       |      |
| Joel Kristenson<br>620 Mendelssohn Ave N                                                                                                    | Phone: (866) 909-8700                         |      |
| Suite 186<br>Golden Valley MN 55427                                                                                                    | Email: jkristenson@trailblz.com               |      |
| Item Name                                                                                                    | Unit Qty Total                                |      |
| 22 Single - 7 Day Guided Hike                                                                                                    | \$2,500.00 1 \$2,500.00                       |      |
| 23 Trail Blazer Hooded Sweatshirt                                                                                                    | \$65.00 1 \$65.00                             |      |
|                                                                                                    | Subtotal \$2,565.00                           |      |
|                                                                                                    | Discount (\$256.50)                           |      |
|                                                                                                    | Order Total \$2,308.50                        |      |
|                                                                                                    |                                               | -    |

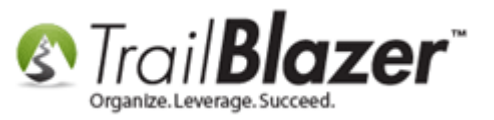

You will also get an auto responder of the ticket(s). If you included a description it will display on this ticket.

|                   | pport@trailblz.com>                                                              | Demo Nonprofit Joel <suppor<br>Joel Kristenson</suppor<br> | rom:<br>io:<br>Ec: |
|-------------------|----------------------------------------------------------------------------------|------------------------------------------------------------|--------------------|
|                   | Blazing Trails - The Kings Trail                                                 | Ticket Information for Blazi                               | ubject:            |
|                   | Blazing Trails - The Kings Trail                                                 | Event                                                      |                    |
|                   | Friday, May 15, 2020 7:30 AM to 4:00 PM                                          | Date+Time                                                  |                    |
|                   | Single - 7 Day Guided Hike                                                       | Туре                                                       |                    |
| Payment<br>Status | Meet at the Trail Head<br>Abisko, 98107                                          | Location                                                   |                    |
| Complete          | Order # 5-28-12832<br>Ordered by Joel Kristenson on Monday, May 19, 2014 2:21 PM | Order Info                                                 |                    |

You're now very knowledgeable on how the event setup and how the registration process works. Events 2014 Part II covers the process of managing product/ticket sales and event attendees once the data has been collected into your database.

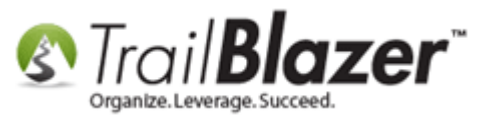

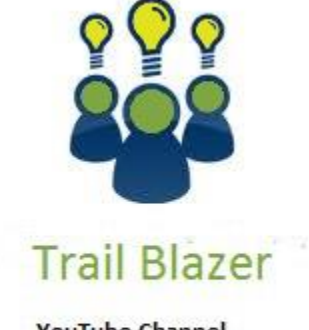

- YouTube Channel

- Knowledge Base Articles

- 3rd Party Resources

### **#5** Related Resources

Article: Events 2014 Part II Article: <u>Purchase Orders</u> Article: <u>Display your Logo as a Redirect Link for an Event</u> Article: <u>Add a Background Image to an Event</u> Article: <u>Events 2013 | Coupon promo code error messages</u> Video: <u>Events 2013</u> Article: <u>Events 2013</u> Article: <u>Web site signup < iFrame ></u> Article: Configure Website

Article: <u>Setting the Time Zone in your Trail Blazer Database</u>

- Article: Link Contributions iFrames to a Specific Event
- Article: Email Notification of Web Occurrences

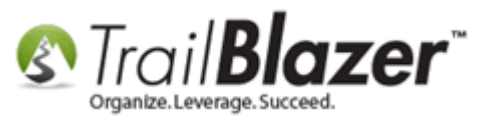

### **Trail Blazer Live Support**

- **C** Phone: 1-866-909-8700
- Email: <a href="mailto:support@trailblz.com">support@trailblz.com</a>
- **Facebook:** <u>https://www.facebook.com/pages/Trail-Blazer-Software/64872951180</u>
- **Twitter:** <u>https://twitter.com/trailblazersoft</u>

\*As a policy we require that you have taken Trail Blazer's intro training class before calling or emailing tech support. <u>Click Here</u> to view our calendar for upcoming classes and events. After signing up you will receive instructions for how to log into the interactive online webinar.

\*This service <u>is</u> included in your contract.